## O que fazer para que rotina 316 não solcite os dados de veiculo ao inserir o item?

Para que a rotina **316** -Digitar Pedido de Venda não solicite os dados do veículo ao inserir o item realize os procedimentos abaixo:

- 1) Acesse a rotina 203 Cadastrar Produto;
- 2) Clique Manutenção de registro;

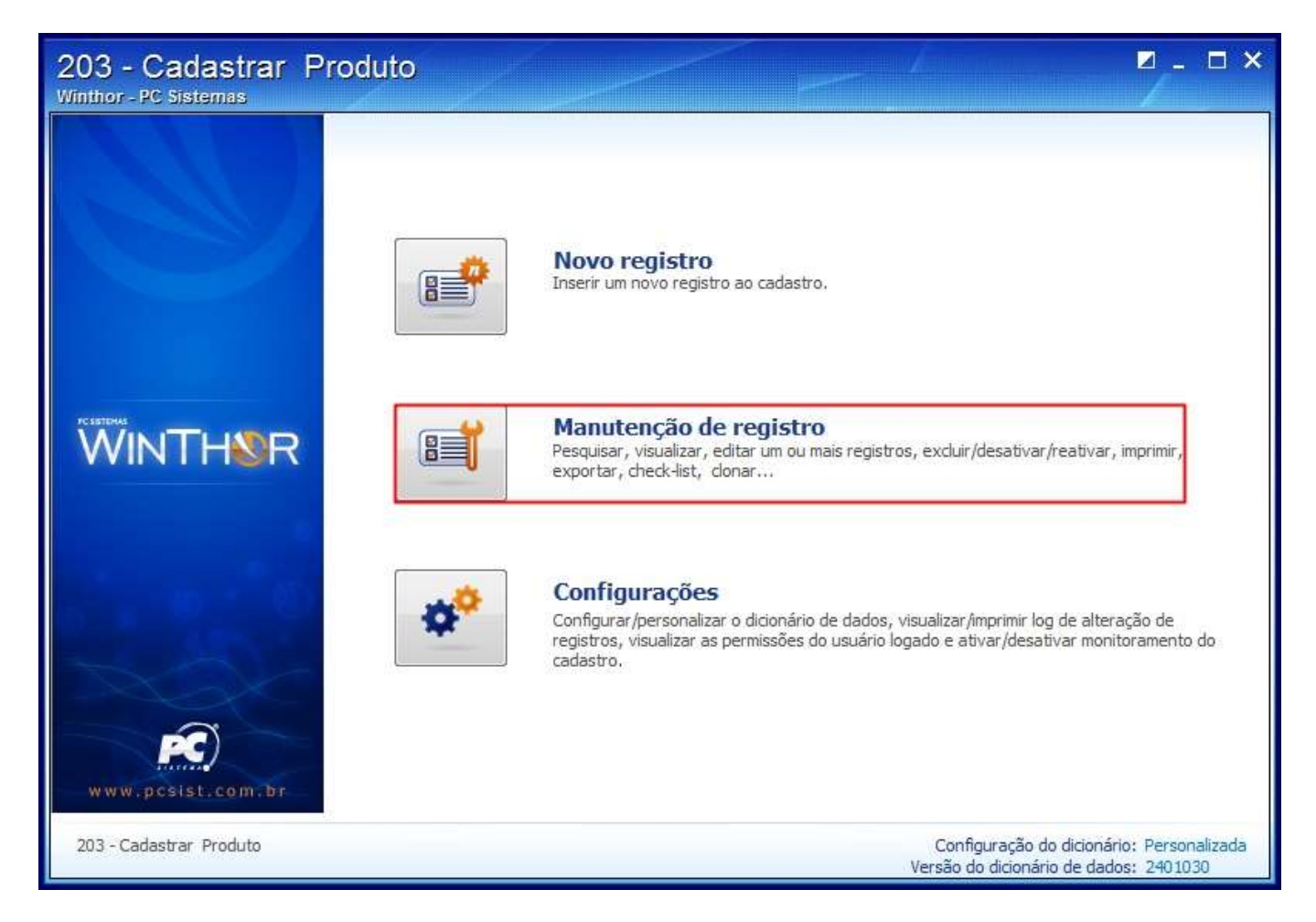

3) Informe o **Código** do produto e clique **Pesquisar**;

|                |    |   |             |           |                                             | ┛-                                                   |                                                                          |
|----------------|----|---|-------------|-----------|---------------------------------------------|------------------------------------------------------|--------------------------------------------------------------------------|
| 🕂 Expandir     |    |   | in a second | -         |                                             |                                                      |                                                                          |
|                |    |   |             |           |                                             |                                                      |                                                                          |
| <b>v</b> 99014 | 4  |   |             |           |                                             |                                                      |                                                                          |
|                |    |   |             |           |                                             |                                                      |                                                                          |
| -              |    |   |             |           |                                             |                                                      |                                                                          |
|                |    |   | 1.000       |           |                                             |                                                      | 1.00                                                                     |
|                | 21 | • | •           |           |                                             |                                                      | 1.00                                                                     |
| -              |    | ) |             |           |                                             |                                                      |                                                                          |
| -              | [. | ] |             |           |                                             |                                                      |                                                                          |
| •              |    | ) |             |           |                                             |                                                      |                                                                          |
|                |    | ) |             |           |                                             |                                                      |                                                                          |
| •              |    | ) |             |           |                                             |                                                      |                                                                          |
| -              |    |   |             |           |                                             |                                                      |                                                                          |
|                |    |   |             |           |                                             |                                                      |                                                                          |
| -              |    |   |             |           |                                             |                                                      |                                                                          |
|                |    |   |             |           |                                             |                                                      | 1.44                                                                     |
|                |    |   |             |           |                                             |                                                      |                                                                          |
|                |    | 1 |             |           |                                             |                                                      |                                                                          |
|                |    |   |             | Configur. | vo                                          | <u>R</u> eto                                         | rnar<br>maliza                                                           |
|                |    |   |             |           | Li≡ <u>N</u> ov<br>Configur<br>Versão do di | Configuração do dicion<br>Versão do dicionário de da | Configuração do dicionário: Perso<br>Versão do dicionário de dados: 2401 |

4) Selecione Produto desejado com duplo clique;

| 203 - Cada<br>Winthor - PC Siste | astrar<br><sup>mas</sup> | Prod       | uto    | × ×           | ~                                          |        | - /        |                                    |                              | 1 - <b>-</b> ×           |
|----------------------------------|--------------------------|------------|--------|---------------|--------------------------------------------|--------|------------|------------------------------------|------------------------------|--------------------------|
| 🔎 Nova pesquisa                  | 👌 Resta                  | urar       | 📇 Impr | rimir         |                                            |        |            |                                    |                              |                          |
|                                  | 101 B                    |            | acac   | <b>0</b> (1)  | D                                          | E-1-1- | Di Galacta | D.L.C.1.~                          | Harrison Ma                  |                          |
|                                  |                          | içao da un | laade  | 99014         | AMACIANTE<br>BOMCH<br>FLORAL<br>06X2000 ML | BOMCH  | 16/05/2005 |                                    | 14 INT                       | ERLAB DIST., D           |
|                                  |                          |            |        |               |                                            |        |            |                                    |                              |                          |
|                                  |                          |            |        |               |                                            |        |            |                                    |                              |                          |
|                                  |                          |            |        |               |                                            |        |            |                                    |                              |                          |
|                                  |                          |            |        |               |                                            |        |            |                                    |                              |                          |
|                                  |                          |            |        |               |                                            |        |            |                                    |                              |                          |
| 3                                |                          |            |        |               |                                            |        |            |                                    |                              |                          |
| 1                                |                          | Ð          | 4      |               |                                            |        |            |                                    |                              |                          |
| Manutenção                       | •                        | Ações      | ŀ      | O∑ Visualizar | 6<br>6                                     | E      | Novo       | E <u>x</u> duir                    |                              | <u>R</u> etornar         |
| 203 - Cadastrar F                | Produto                  |            |        |               |                                            |        | Ver        | Configuração d<br>são do dicionári | o dicionário:<br>o de dados: | Personalizada<br>2401030 |

5) Selecione a opção Outros(OT) no campo Natureza Produto\*\*;

| Opções de navegação 🤍                                                        | 🚍 Contrair 🛛 🚼 Expandir 🛛 👌 Resta | urar                  |                                       | ~~  |  |  |
|------------------------------------------------------------------------------|-----------------------------------|-----------------------|---------------------------------------|-----|--|--|
| Seções:                                                                      | Marca                             |                       |                                       |     |  |  |
| - 1 - Capa                                                                   | Cód, Funcionário cadastro         | 1                     | PCADMIN                               | _   |  |  |
| 10 - Autopeças<br>11 - Dimensões                                             | Cód. Funcionário últ.alteração    | 1                     | PCADMIN                               |     |  |  |
| ▲ 2 - Condições de Compra                                                    | Cód. prod. principal              | 99012                 | AMACIANTE BOMCH TALCO BABY 06X2000 ML |     |  |  |
| - 2.1 - Política comercial com                                               | Cód.prod. Master                  | 99014                 | AMACIANTE BOMCH FLORAL 06X2000 ML     |     |  |  |
| <ul> <li>2,2 - Inbutação Outros</li> <li>2,3 - Tributação entrada</li> </ul> | Cód. Fábrica                      | 00415241              |                                       |     |  |  |
| 2.3.1 - NCM                                                                  | Número original                   | 41                    |                                       |     |  |  |
| 2.4 - Tributação entrada I                                                   | Prazo máximo venda                |                       |                                       |     |  |  |
| a 3 - Armazenagem                                                            | Unidade master de compra **       | CX                    | cx                                    |     |  |  |
|                                                                              | Qtde embalagem master(Comp        | 12,00                 |                                       |     |  |  |
| - 3.3 - Código de Barras                                                     | Unidade de venda **               | UN                    | UN                                    |     |  |  |
| 3.4 - Endereço de apanha                                                     | Qtde unit.embalagem(Venda) *      | 5 1,00                |                                       |     |  |  |
|                                                                              | Unidade Tributável                |                       |                                       |     |  |  |
|                                                                              | Revenda                           |                       |                                       |     |  |  |
| 4 - 4 - Condições de Venda                                                   | Fora de linha                     | Ativo( )              |                                       |     |  |  |
|                                                                              | Fator Conversão Tributável        |                       | in <del>V</del> erent                 | 18  |  |  |
|                                                                              | Produto importado                 | Fornecedor Externo(D) |                                       |     |  |  |
| natureza produto                                                             | Natureza produto **               | Outros(OT)            |                                       |     |  |  |
| Apenas os campos obrigatórios                                                | % Prazo mínimo validade produto   | 0,00                  |                                       | + - |  |  |
|                                                                              | igatório<br>editável              |                       | Salvar Cancelar                       |     |  |  |

6) Clique **Salvar** alteração.